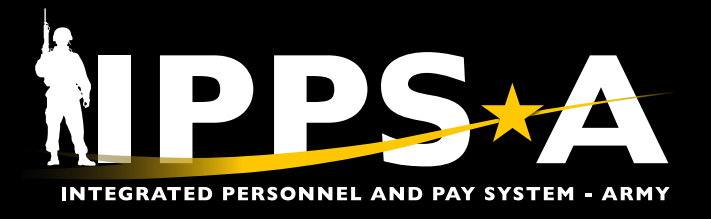

## UPDATE A CANCELED ABSENCE JOB AID

This Job Aid assists in updating a canceled absence request for resubmission. In IPPS-A, Members cannot cancel an absence request and submit a new request for the same or overlapping 'To' and 'From' dates.

IPPS-A includes the functionality to view, create, update, and cancel absences. Canceling an absence is a Self-Service activity. Additionally, leave balances are only adjusted if it is a chargeable absence. Reference AR 600-8-10, Leave and Passes. Absence Requests will process digitally in IPPS-A, with approval and adjudication fully automated to send the appropriate Transaction Identification Number (TIN) or Format Identifier (FID) to Defense Joint Military Pay System (DJMS) to account for the absence.

| 6 | 5        |
|---|----------|
| 1 | <b>!</b> |
| Y |          |

Note: See <u>IPPS-A User Manual</u> < Chapter 23 < Absences < Process 23-2 View/Update and Approved Absence Request and Process 23-3 Cancel Absence Request.

### **Update a Canceled Absence**

#### **GETTING STARTED**

- 1. Select the My Absences tile.
- 2. The Time screen displays, select View/Update Requests.
- 3. Select the Canceled Absence.

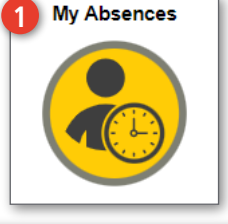

The displayed instructions are applicable following the Member's absence submittal for cancellation and its approval by the Approver.

|                         | Time                                                                       |        |
|-------------------------|----------------------------------------------------------------------------|--------|
| ( Request Absence       | Request Absence                                                            |        |
| Cancel Absences         | Absence Type All    Absence Name Select Absence Name                       |        |
|                         | Time                                                                       |        |
| ( Request Absence       | View/Update Requests                                                       |        |
| R Cancel Absences       | View/Update Requests                                                       | 3 rows |
| In View/Update Requests | Absence         05/26/2023 - 05/29/2023           Saved         4 Days     | >      |
|                         | Absence         04/14/2023 - 04/19/2023           Canceled         6 Days  | >      |
|                         | Absence         03/31/2023 - 04/10/2023           Approved         11 Days | >      |

continued on next page ►

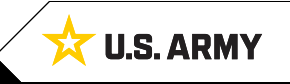

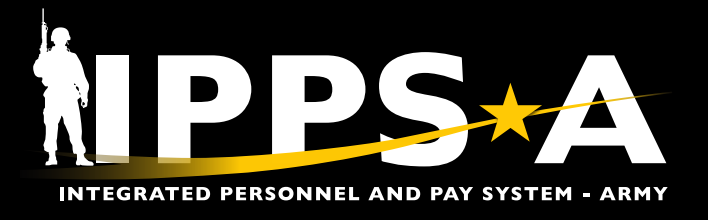

# UPDATE A CANCELED ABSENCE JOB AID

## **Update a Canceled Absence CONTINUED**

- 4. The **Request Details** page displays, make desired changes to the absence information and select Submit.
- 5. A confirmation dialog box displays, select Yes.
- 6. The View/Update Requests displays the altered absence request with a new status of Submitted.
- 7. Review the altered absence information.

| equest Details                                                                                                    |                                                             |                                                 |                            |                                                             |                               |                                        |                                                             |           |
|----------------------------------------------------------------------------------------------------|-------------------------------------------------------------|-------------------------------------------------|----------------------------|-------------------------------------------------------------|-------------------------------|----------------------------------------|-------------------------------------------------------------|-----------|
| leturn to View Requests                                                                                                    |                                                             |                                                 |                            |                                                             |                               |                                        |                                                             |           |
|                                                                                                    |                                                             |                                                 |                            |                                                             |                               |                                        |                                                             | Subr      |
|                                                                                                    | Absence Type                                                | All                                             | v                          |                                                             |                               |                                        |                                                             |           |
|                                                                                                    | *Absence Name                                               | Absence                                         | ¥                          |                                                             |                               |                                        |                                                             |           |
|                                                                                                    | "Reason                                                     | 01-Annual (Ordinary)                            | bsence                     | ~                                                           | ſ                             |                                        |                                                             | T         |
|                                                                                                    | "Start Date                                                 | 04/14/2023                                      | <b></b>                    |                                                             |                               | Are you sure you                       | want to Submit this Absence<br>Request?                     |           |
|                                                                                                    | End Date                                                    | 04/19/2023                                      | <b>T</b>                   |                                                             |                               |                                        | Yes No                                                      |           |
|                                                                                                    | Duration                                                    | 6.00 Days                                       |                            |                                                             |                               |                                        |                                                             |           |
|                                                                                                    | Status                                                      | Canceled                                        |                            |                                                             |                               |                                        |                                                             |           |
| or a "Chargeable" absence request, enter no<br>DJUSTMENTS: The duration should always<br>ell all accrued instead of a specific number o | on-chargeable days as<br>be one day and total r<br>of days. | s dates before/after th<br>number of days enter | e "Start/En<br>ed in space | d" Dates in the Depart/Return<br>below. NOTE: Reserve/Guard | Dates fields.<br>on active du | SPECIAL ACCRUAL<br>ty between 30 & 365 | L/SELL REQUESTS/BALANCE<br>5 days (or a contingency op) car | n elect t |
|                                                                                                    | "Date of Departure                                          | 04/14/2023                                      | Ē                          |                                                             |                               |                                        |                                                             |           |
|                                                                                                    | "Date of Return                                             | 04/19/2023                                      |                            |                                                             |                               |                                        |                                                             |           |
|                                                                                                    | *Supervisor Id                                              | 0000000000                                      | Q                          | MAJ JANE SMITH                                              |                               |                                        |                                                             |           |
|                                                                                                    |                                                             |                                                 |                            |                                                             |                               |                                        |                                                             |           |
|                                                                                                    | Comments                                                    |                                                 |                            |                                                             |                               |                                        |                                                             |           |
| Request Absence 6                                                                                                    | View/Update Rec                                             | quests                                          |                            |                                                             |                               |                                        | -                                                           |           |
| IBI Cancel Absences                                                                                                    | View/Update Reques                                          | ata                                             |                            |                                                             |                               |                                        | 3 rows                                                      |           |
|                                                                                                    | 1 Abrona                                                    |                                                 |                            |                                                             |                               |                                        |                                                             |           |
| View/Update Requests                                                                                                    | Saved                                                       |                                                 |                            |                                                             |                               | 05/28/2023                             | - 06/29/2023<br>4 Days                                      |           |
|                                                                                                    | Absence                                                     |                                                 |                            |                                                             |                               | 04/19/2023                             | - 04/21/2023                                                |           |
|                                                                                                    | Submitted                                                   |                                                 |                            |                                                             |                               |                                        | 3 Days                                                      |           |
|                                                                                                    | Absence<br>Approved                                         | Absence Type                                    | All                        |                                                             |                               | 85.81.8853                             | 14/10/2023                                                  |           |
|                                                                                                    |                                                             | Absence Name                                    | Absence                    |                                                             |                               |                                        | in Days                                                     |           |
|                                                                                                    |                                                             | Reason                                          | 01-Annua                   | I (Ordinary) Absence                                        |                               |                                        |                                                             |           |
|                                                                                                    |                                                             | Start Date                                      | 04/19/202                  | 3                                                           |                               |                                        |                                                             |           |
|                                                                                                    |                                                             | End Date                                        | 04/21/202                  | 3                                                           |                               |                                        |                                                             |           |
|                                                                                                    |                                                             | Duration                                        | 3.00 Days                  | 3                                                           |                               |                                        |                                                             |           |
|                                                                                                    |                                                             | Status                                          | Submittee                  | I                                                           |                               |                                        |                                                             |           |
|                                                                                                    | on-ch<br>be or<br>of day                                    | argeable days as<br>ne day and total r<br>ys.   | dates be<br>number o       | fore/after the "Start/End<br>f days entered in space        | l" Dates in<br>below. NO      | the Depart/Retu<br>TE: Reserve/Gu      | ır<br>aı                                                    |           |
|                                                                                                    |                                                             | Date of Departure                               | 04/19/202                  | 3                                                           |                               |                                        |                                                             |           |
|                                                                                                    |                                                             | Date of Return                                  | 04/21/202                  | 3                                                           |                               |                                        |                                                             |           |
|                                                                                                    |                                                             | *Supervisor Id                                  | 000000                     | 00000                                                       | MAJ JAN                       | IE SMITH                               |                                                             |           |
|                                                                                                    |                                                             |                                                 |                            |                                                             |                               |                                        |                                                             |           |
|                                                                                                    |                                                             | Comments                                        |                            |                                                             |                               |                                        |                                                             |           |